## **Configuring Statushub**

Configuring Statushub for SSO enables administrators to manage their users using Citrix Gateway. Users can securely log on to Statushub using their enterprise credentials.

To configure Statushub for SSO through SAML, follow the steps below:

- 1. In a browser, type the URL, <u>https://app.statushub.io/users/sign\_in</u> and press **Enter.**
- 2. Type your credentials and click **Sign In**.

|          | status <b>hub</b> |
|----------|-------------------|
| Email    |                   |
| Password |                   |
|          | Sign in           |

- 3. On the Landing page, navigate to **Settings > SAML 2.0** in the left pane.
- 4. On the SAML 2.0 access page, type the following information:

Citrix Gateway

| User          | SAML 2.0 accoss                                                                                                  |     |
|---------------|----------------------------------------------------------------------------------------------------|-----|
| API Key       |                                                                                                    |     |
| Account       | Enable 1 Sign-in U                                                                                               | JRL |
| Billing       | SSO URL                                                                                                    |     |
|               | https://app.statushub.io/accounts/7cfaa614-72a6-442e-92d5-e81eb93fa6e9/saml/authenticate                         |     |
| NOTIFICATIONS | SAML 2.0 IdP metadata in XML format                                                                              |     |
| SAML 2.0      | control previous and so that many sector and to sector and the solution of the sector of the                     | *   |
|               | And the second second second second second second second second second second second second second second second |     |
|               | protection approvement of the transmission of the transmission of the transmission                               | -   |
|               | Update                                                                                                    |     |

i. **Enable** the toggle switch to configure SAML.

## ii. **SAML 2.0 IDP metadata in XML format:** Enter the IDP metadata.

## 5. Click **Update**.

The SAML configuration is completed.